# Accesso al Portale dei Pagamenti PagoPA

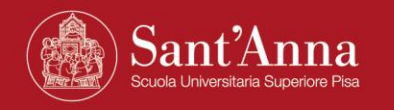

#### Accesso al Portale dei Pagamenti

#### Link per accedere al Portale dei pagamenti della Scuola

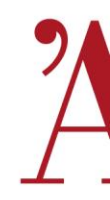

(reso disponibile da Banca Intesa San Paolo)

https://solutionpa.intesasanpaolo.com/IntermediarioPAPortal/noauth/contribuente/verifi

camail?idDominioPA=93008800505

| Solution PA - Pagamenti Elettro | nici                                                                                | <u>Ti serve aiuto?</u> |
|---------------------------------|-------------------------------------------------------------------------------------|------------------------|
| Scue                            | ola Superiore di Studi Universitari e<br>di Perfezionamento Sant'Anna               | pagaPH                 |
|                                 |                                                                                     |                        |
|                                 |                                                                                     |                        |
|                                 |                                                                                     |                        |
|                                 | Accedi con la tua email<br>Inserisci i tuoi dati e la tua e-mail e controlla la tua |                        |
|                                 | casella postale per accedere al servizio.                                           |                        |
|                                 |                                                                                     |                        |
|                                 |                                                                                     |                        |

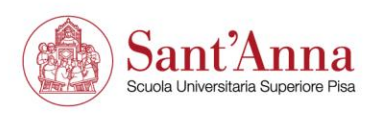

#### Accesso al Portale dei Pagamenti

| 7 | A |
|---|---|
|   |   |
| Γ |   |

| Solution PA - | Solution PA - Pagamenti Elettronici                                                                                                    |                                                                                                    |         |  |  |
|---------------|----------------------------------------------------------------------------------------------------|----------------------------------------------------------------------------------------------------|---------|--|--|
|               | Scuola Superiore d<br>di Perfezionan                                                                                                    | i Studi Universitari e<br>nento Sant'Anna                                                                                                    | Pagenga |  |  |
|               |                                                                                                    |                                                                                                    |         |  |  |
|               | Accesso                                                                                                    | Con Email                                                                                                    |         |  |  |
|               | Nome *                                                                                                    | Cognome *                                                                                                    |         |  |  |
|               | Nome                                                                                                    | Cognome                                                                                                    |         |  |  |
|               | Fmail *                                                                                                    | Ripeti Email *                                                                                                    |         |  |  |
|               | Email                                                                                                    | Ripeti Email                                                                                                    |         |  |  |
|               |                                                                                                    |                                                                                                    |         |  |  |
|               | 🗌 Ho preso visione e accetto le condizioni della                                                                                                    | Privacy *                                                                                                    |         |  |  |
|               | INFORMATIVA PE<br>Informativa per il trattamento dei<br>Regolamento 2016/679/UE (Rego<br>dei Dati), la informiamo che il trat<br>avverrà, nel rispetto dei principi di<br>esclusivamente per consentirle di I<br>dati richiesti è obbligatorio e la dee<br>l'utilizzo del servizio stesso. | dati personali. Ai sensi dell'art. 13 del<br>lamento Generale sulla Protezione<br>tamento dei suoi dati personali<br>i cui all art. 5 del Regolamento<br>fruire del servizio. Il conferimento dei<br>cisione di non indicarli impedisce |         |  |  |
|               | Non sono un r                                                                                                    | obot RELATIONA<br>Programme                                                                                                    |         |  |  |

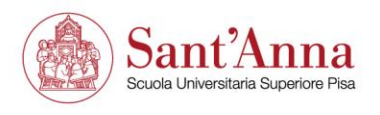

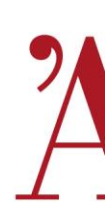

## Si riceve una mail da <u>noreply@eng.it</u> con il link per accedere al portale dei pagamenti

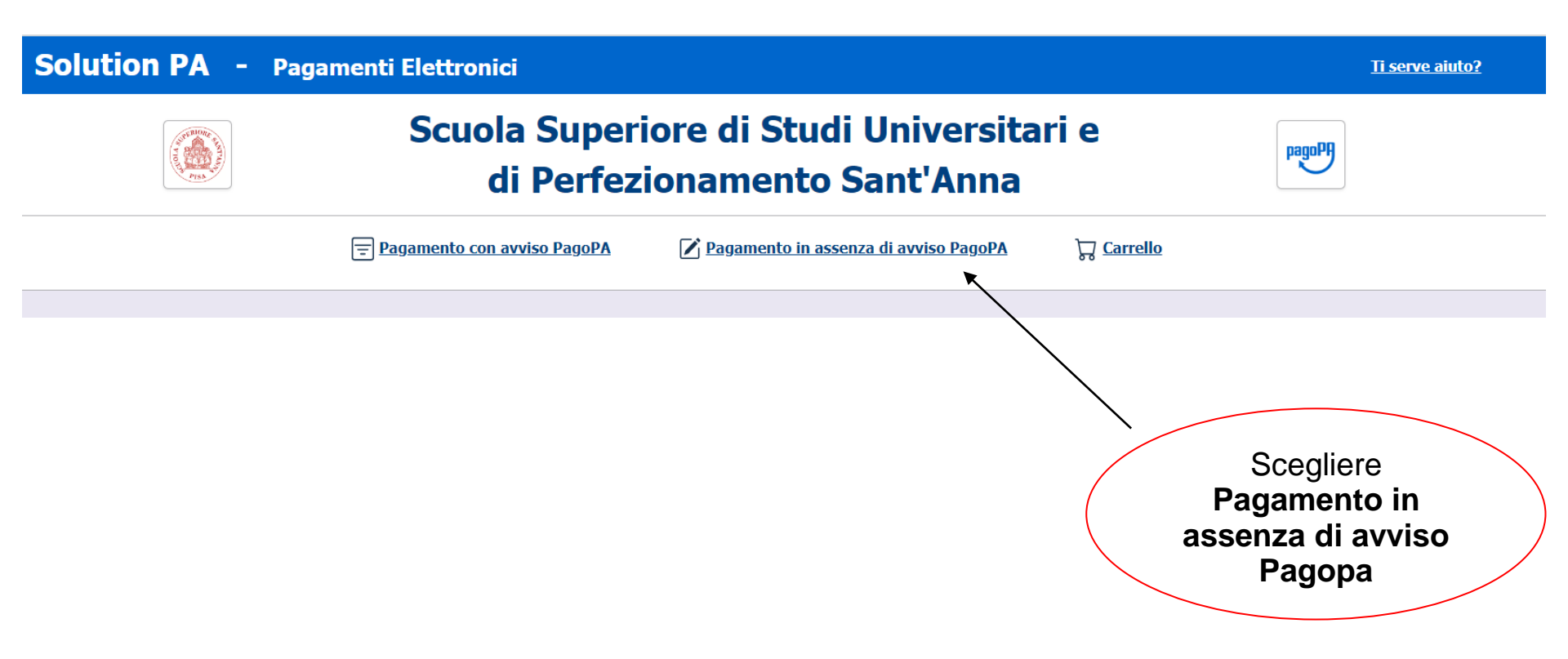

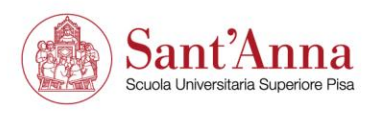

|                                                  | di Perfeziona                                | mento Sant'Anna                     | tagart            |                                  |
|--------------------------------------------------|----------------------------------------------|-------------------------------------|-------------------|----------------------------------|
| <br>                                             | 🗄 Pagamento con avviso PagoPA 🛛 🖉 Pag        | gamento in assenza di avviso PagoPA | 🛱 <u>Carrello</u> |                                  |
|                                                  | O ANAGRAFICA PAGATORE / DEBITORE             |                                     |                   | ⊞ RIEPILOGO                      |
|                                                  | Pagamento in asse                            | enza di avviso PagoPA               | «Pa               | Selezionare<br>gamenti spontanei |
| Ente creditore                                   |                                              | Unità Beneficiaria *                |                   |                                  |
| Scuola Superio                                   | ore di Studi Universitari e di Perfezionamen | Pagamenti Spontanei                 | K                 |                                  |
| Codice Tributo o Ti<br>ALTRI PAGAMI<br>Causale * | po Corrispettivo *<br>ENTI                   | Importo Versamento (€) *            |                   |                                  |
| Data Scaderza                                    |                                              |                                     |                   |                                  |

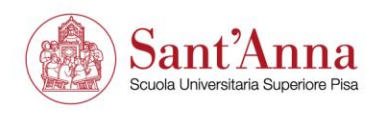

|               | Scuc                                                    | ola Superiore di Studi Universitari e<br>di Perfezionamento Sant'Anna | PRepart   |                 |
|---------------|---------------------------------------------------------|-----------------------------------------------------------------------|-----------|-----------------|
|               | 😨 Pagamento con av                                      | vviso PagoPA 🛛 🗹 Pagamento in assenza di avviso PagoPA 🛛 🕁 🤇          | Carrello  |                 |
|               | ANAGRAFICA PAGA                                         | ATORE / DEBITORE                                                      | =         | RIEPILOGO       |
|               | Paga                                                    | mento in assenza di avviso PagoPA                                     |           |                 |
|               | Ente creditore                                          | Unità Beneficiaria *                                                  |           |                 |
|               | Scuola Superiore di Studi Universitar                   | ri e di Perfezionamen Pagamenti Spontanei                             |           |                 |
|               | Codice Tributo o Tipo Corrispettivo *                   | Importo Versamento (€) *                                              | Inse      | erire l'importo |
|               | ALTRI PAGAMENTI                                         |                                                                       |           |                 |
| /             | Causale * Imposta di Bollo Cer Data Scadenza gg/mm/aaaa | tificato « <i>Titolo Corso» – nome</i> ε                              | e cognome |                 |
| Inserire la C | Causale                                                 |                                                                       | _         |                 |
|               | I                                                       | campi con asterisco sono                                              | Avanti    |                 |

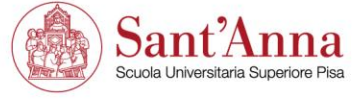

| lution PA - Pa           | agamenti Elettronici          |                                               |                               | <u>Ti serve aiuto?</u> |
|--------------------------|-------------------------------|-----------------------------------------------|-------------------------------|------------------------|
|                          | Scuola Super<br>di Perfe      | riore di Studi Univers<br>zionamento Sant'Anr | sitari e<br>na                |                        |
|                          | 🗐 Pagamento con avviso PagoPA | 🕜 Pagamento in assenza di avviso Pagol        | PA 및 <u>Carrello</u>          |                        |
| <u>A</u>                 | NAGRAFICA PAGATORE / DEBI     | TORE                                          |                               |                        |
|                          | Pagamento i                   | n assenza di avviso P                         | agoPA                         |                        |
| Anagrafica Pagatore / De | ebitore *                     | Indirizzo *                                   | Civico *                      |                        |
|                          |                               |                                               |                               |                        |
| ocalita' *               | CAP *                         | Provincia *                                   | Nazione *                     |                        |
|                          |                               | Seleziona                                     | Seleziona                     |                        |
| īpo Identificativo Pagat | ore                           | Codice Fiscale / Partita                      | IVA                           |                        |
| Persona Fisica           |                               |                                               |                               |                        |
| Email * Cellulare        |                               | Codice Destinatario Fat                       | tura Elettronica (SE AZIENDA) |                        |
|                          |                               |                                               |                               |                        |
|                          |                               |                                               |                               |                        |
| Indietro                 | I campi                       | con asterisco son                             | O                             | Inti                   |
|                          | obbliga                       | tori                                          |                               |                        |

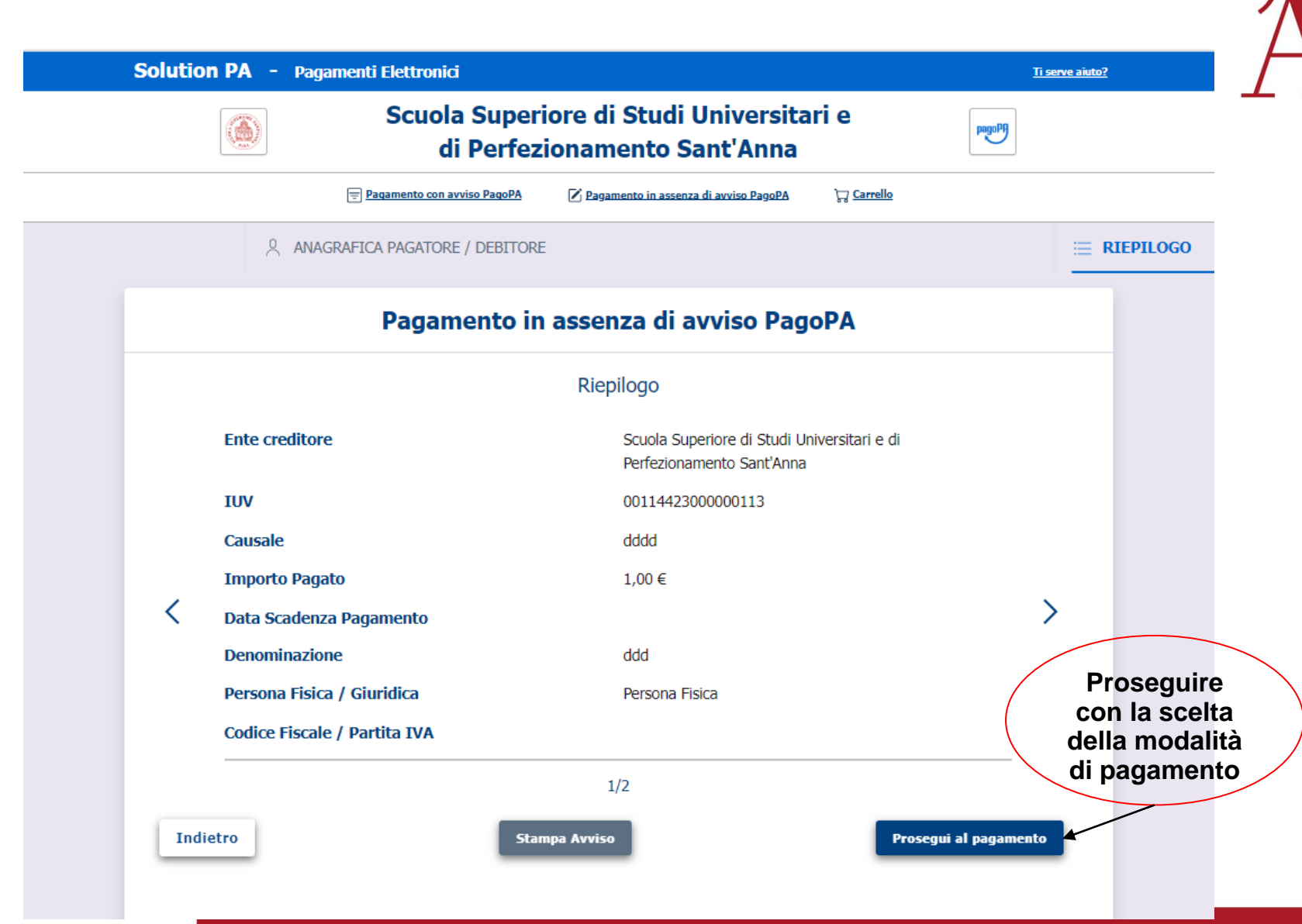

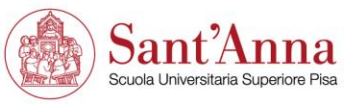

#### Solution PA - Ricevuta Analogica

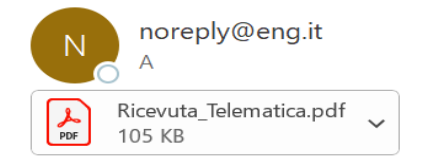

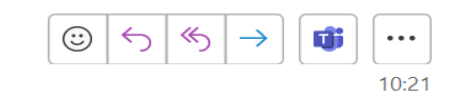

1009

#### Gentile

e' stata eseguita la transazione tramite la piattaforma PagoPA.

In allegato la ricevuta telematica con l'esito del pagamento.

Buona Giornata

A conferma del pagamento avvenuto, il sistema, dall'indirizzo <u>noreply@eng.it</u>, invia una mail con la ricevuta. Inoltrare questa mail a <u>altaformazione@santannapisa.it</u>

Tutte le cartelle sono aggiornate. Connesso a: Microsoft Exchange 🔲 🗐

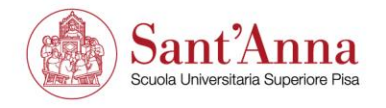